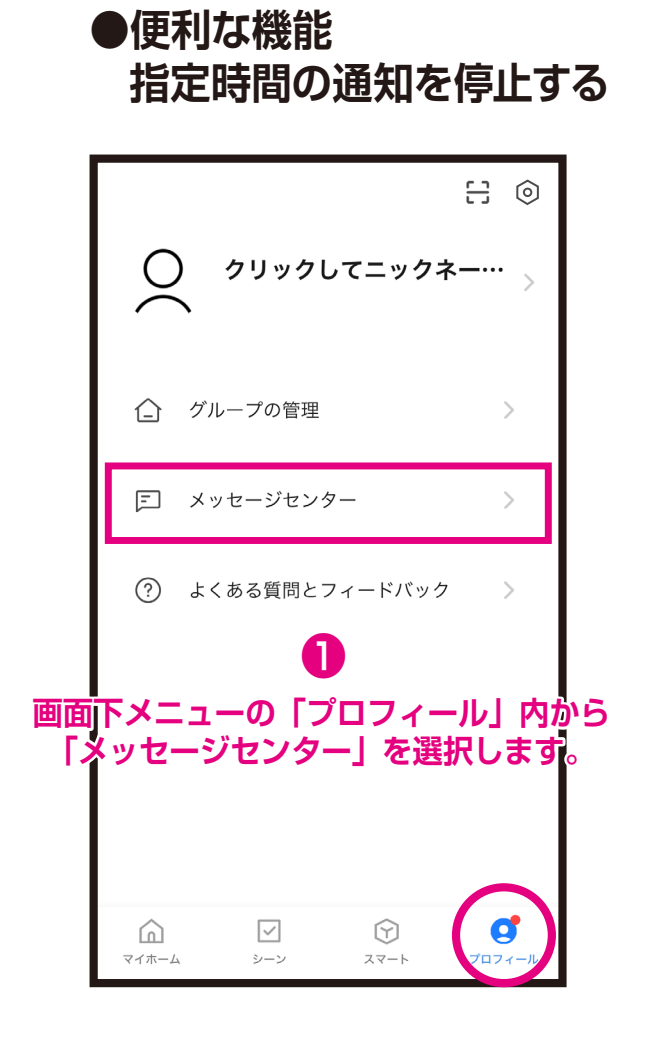

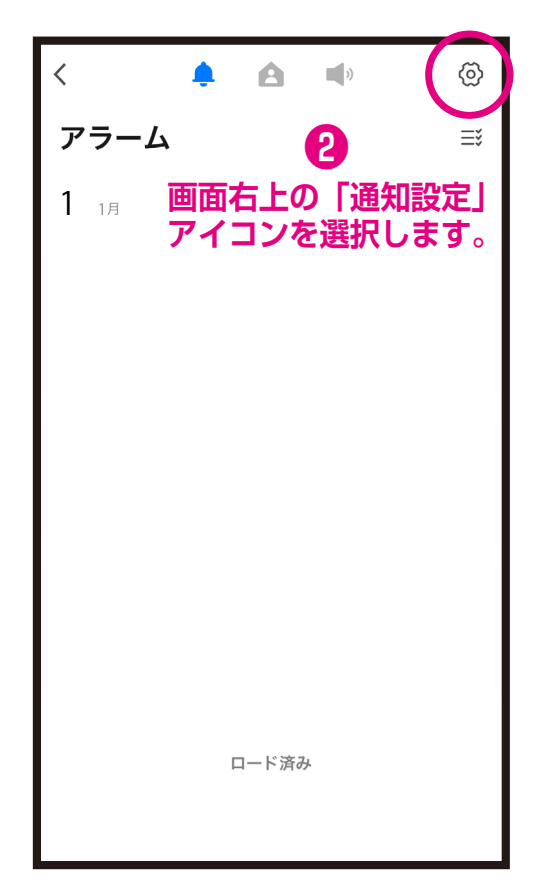

| く     通知設定                     |                        |
|--------------------------------|------------------------|
| デバイスアラート                       |                        |
| 非通知設定                          | 設定されていま<br>せん <b>〉</b> |
| 通知受信対象:                        |                        |
| <b>システム通知:</b><br>通知バーに表示されます。 | オン >                   |
| <b>家族</b><br>システム通知のみで警告します。   |                        |
| <b>会報</b><br>システム通知のみで警告します。   |                        |
| <mark>3</mark><br>「非通知設定」を選    | 訳します。                  |

|                                           | 取り消し スケジュールを追加 保存 |   |     |          |  |  |
|-------------------------------------------|-------------------|---|-----|----------|--|--|
| 応答不可デル                                    | ベイス               |   | すべて | のデバイス >  |  |  |
| 繰り返し                                      |                   |   |     | 毎日 >     |  |  |
| <del>翌日</del><br>23:00 — 07:00<br>開始時間 宛先 |                   |   |     |          |  |  |
| 20<br>21                                  | 57<br>58          |   | 4   | 57<br>58 |  |  |
| 22                                        | 59                |   | 6   | 59       |  |  |
| 23                                        | 00                |   | 7   | 00       |  |  |
| 0                                         | 01                |   | 8   | 01       |  |  |
| 1                                         | 02                |   | 9   | 02       |  |  |
| 2                                         | 03                | 4 | 10  | 03       |  |  |
| ●<br>通知をオフにする時間を設定し<br>「保存」を選択します。        |                   |   |     |          |  |  |

応答不可デバイスから通知オフの デバイスを選択できます。